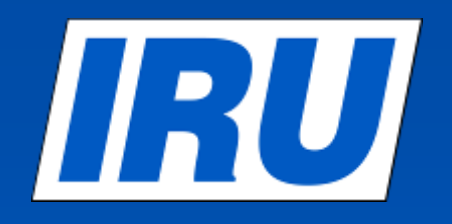

### Yeni TIR – EPD nasıl kullanılır?

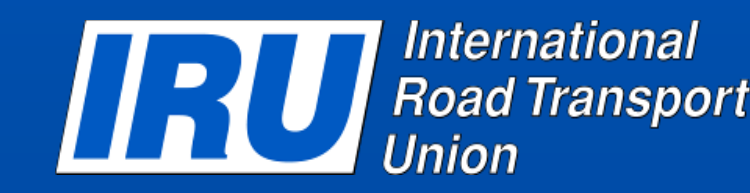

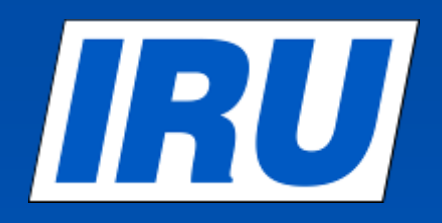

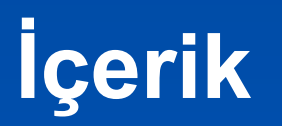

Yeni TIR-EPD Girişi

- TIR-EPD kontrolü
- TIR-EPD yazdırılabilir belgeler

 Yeni bir TIR-EPD oluşturmak için daha önceden gönderilmiş bir beyanı kullanmak

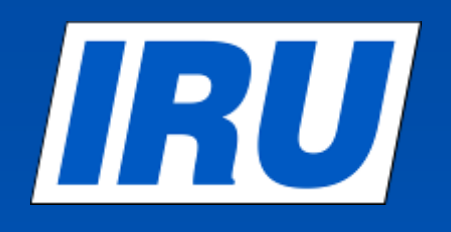

#### TIR-EPD Demo Giriş sayfası: https://demo-tirepd.iru.org/

| Alerts<br>13 TIR-EPD: Hırvatistan ve Slovenya [Read]<br>13 Bulgaria: Gümrüklerin Sisteminde [Read]<br>13 TIR-EPD: IRU TIR-EPD uygulaması şimdi [Read]<br>13 TIR-EPD: IRU TIR-EPD uygulaması şimdi [Read]                                                                                        |
|----------------------------------------------------------------------------------------------------|
| Alerts Read]          13       TIR-EPD: Hırvatistan ve Slovenya       [Read]         13       Bulgaria:       Gümrüklerin       Sisteminde       [Read]         13       TIR-EPD: IRU TIR-EPD uygulaması şimdi       [Read]         13       TIR-EPD: IRU TIR-EPD uygulaması şimdi       [Read] |
| 13       TIR-EPD: Hırvatistan ve Slovenya       [Read]         13       Bulgaria:       Gümrüklerin       Sisteminde       [Read]         13       TIR-EPD: IRU TIR-EPD uygulaması şimdi       [Read]         13       TIR-EPD: IRU TIR-EPD uygulaması şimdi       [Read]                       |
| Bulgaria:         Gümrüklerin         Sisteminde         [Read]           I3         TIR-EPD: IRU TIR-EPD uygulaması şimdi         [Read]           I3         tamamen kullanılır haldedir                                                                                                    |
| 13 TIR-EPD: IRU TIR-EPD uygulaması şimdi [Read]<br>tamamen kullanılır haldedir                                                                                                    |
|                                                                                                    |
| 13 TIR-EPD: TIR-EPD sisteminin bakımı [Read]                                                                                                    |
| 13 TIR-EPD: Sistemde Kesinti 11/05/2013'te [Read]<br>saat 17 00'den 17 15'e kadar (GMT + 2)                                                                                                    |
| Veya bize e-posta ile ulaşınız: tirepd@iru.org                                                                                                    |
| Türkiye<br>Ukrayna                                                                                                    |
| IU                                                                                                    |

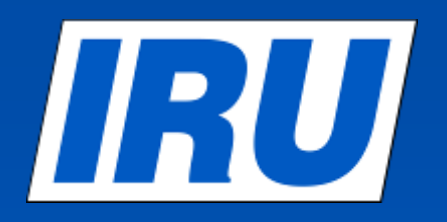

#### Yeni TIR-EPD oluştur

| TIR/           | PD                                                                             |            | Türkçe                                  | TUR Demo 11 😹        |  |  |
|----------------|--------------------------------------------------------------------------------|------------|-----------------------------------------|----------------------|--|--|
| Holder 11      |                                                                                | - Vieter - |                                         | de transferration    |  |  |
| Anasayfa       | EPDler ▼ Firma bilgisi ▼                                                       |            |                                         | Yardım 👻             |  |  |
| IRU TIR-E      | Yeni EPD oluştur<br>Tüm EPDleri görüntüle                                      |            |                                         |                      |  |  |
| Uyarılar & N   | le Sabioniar                                                                   |            | Kısayollar                              |                      |  |  |
| Karne #        | Mesaj                                                                          |            | 💠 Yeni EPD oluştur                      |                      |  |  |
|                |                                                                                |            | <ul> <li>View recent message</li> </ul> | es from customs      |  |  |
|                | Mesajınız bulunmamaktadır                                                      |            | 💠 Yeni bir Gönderici/Alıcı ekle         |                      |  |  |
| [Bütün mesajla | arı görüntüle]                                                                 |            |                                         |                      |  |  |
| TIR-EPD Ale    | erts                                                                           | <b>.</b>   | Ara EPDier                              |                      |  |  |
| 04.07.2013     | TIR-EPD: Hırvatistan ve Slovenya                                               | [Read]     | Göre ara: Karne #, Ülke                 | e, MRN               |  |  |
| 06.06.2013     | Bulgaria: Gümrüklerin Sisteminde Kesilme                                       | [Read]     | Kimden: jj.nn.aaaa                      |                      |  |  |
| 05.06.2013     | TIR-EPD: IRU TIR-EPD uygulaması şimdi tamamen<br>kullanılır haldedir           | [Read]     | Kime: jj.nn.aaaa                        |                      |  |  |
| 05.06.2013     | TIR-EPD: TIR-EPD sisteminin bakımı                                             | [Read]     |                                         |                      |  |  |
| 21.05.2013     | TIR-EPD: Sistemde Kesinti 11/05/2013'te saat 17.00'den 17.15'e kadar (GMT + 2) | [Read]     | _                                       | Ara                  |  |  |
|                | Page 4                                                                         |            | © Internatio                            | nal Road Transport U |  |  |

© International Road Transport Union (IRU) 2013

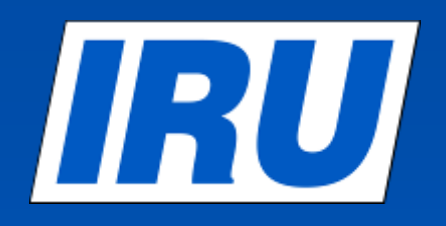

#### Adım 1: TIR Karne bilgisi

| TIR/           | PD                  |                                   |       |          | Türkçe           |              | TUR D                   | emo 11                        |
|----------------|---------------------|-----------------------------------|-------|----------|------------------|--------------|-------------------------|-------------------------------|
| Holder 11      |                     |                                   |       |          | ALC: A           | 「            |                         | TOB B                         |
| Anasayfa       | EPDler •            | Firma bilgisi 👻                   |       |          |                  |              | Y                       | ardım 🔻                       |
| Yeni EPD       |                     |                                   | Karne | Güzergah | Gümrük işlemleri | Araç bilgisi | Sevkiyatlar             | Gönder                        |
| Karne geçerl   | ilik tarihi         |                                   |       |          |                  |              |                         | 0                             |
| <b>1</b>       | TIR Karne numarası  | AX73161738                        |       |          |                  |              |                         |                               |
| Karne          | Hamili Kütük No.su  | TUR/042/01011                     |       |          |                  |              |                         |                               |
| Zorunlu ala    | anlar               |                                   |       |          |                  | İptal        | Sonrak                  | i>                            |
| © 2012 IRU — Ş | artlar & Koşullar — | TIR-EPD v1.8.14 - 12/07/2013 08:4 | 2     |          |                  |              | IRU Inte<br>Roa<br>Unio | rnational<br>d Transport<br>n |

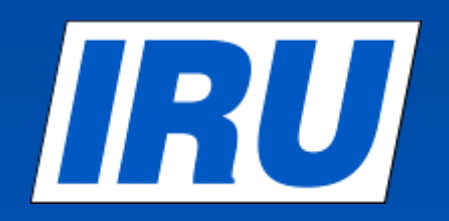

#### Adım 2: Güzergah

| TIR E               | PD                  |                                     |                                 | Türkçe                 | •                        | TUR D                        | emo 11 🔀                        |
|---------------------|---------------------|-------------------------------------|---------------------------------|------------------------|--------------------------|------------------------------|---------------------------------|
| Holder 11           |                     |                                     | 1 - 1/ Jos Bitt - 1             | Carles .               |                          | A way of the                 | TOBB COMMENT                    |
| Anasayfa            | EPDler 🔻            | Firma bilgisi 🔻                     |                                 |                        |                          | Y                            | ardım 👻                         |
| Yeni EPD -          | Karne n             | o. AX73161738                       | Karne Güzergal                  | Gümrük işlemleri       | Araç bilgisi             | Sevkiyatlar                  | Gönder                          |
| Güzergah            | ız üzərindəki tüm i | ilkolari TIP islami garcaklaatirik  | mayan ülkalar dahil almak üzarı | surasıyla listoloviniz |                          | Ō                            | i   🕜                           |
| Lutten guzergallill | Ülke                | anveren i niv isnenni der čeviešmun | Eşya yükle                      | Eşya boşalt            | TIR<br>işlemine<br>başla | TIR<br>işlemini<br>sonlandır | Kaldır                          |
| 🖬 Adım 1            | Arama için ya       | azmaya başlayınız 🔻                 |                                 |                        | ۲                        |                              |                                 |
| Adım 2              | Arama için ya       | azmaya başlayınız 🔻                 |                                 | <ul><li>✓</li></ul>    | $\circ$                  | ۲                            |                                 |
| 🗣 Adım ekle         |                     |                                     |                                 |                        |                          |                              |                                 |
| Zorunlu alan        | lar                 |                                     |                                 | <                      | Önceki                   | Sonra                        | ıki >                           |
| ) 2012 IRU — Ş      | artlar & Koşullar - |                                     | 13 08:42                        |                        |                          | RU Inte<br>Roa               | ornational<br>d Transport<br>on |

Union (IRU) 2013

### **Güzergah sayfası-tamamlanmış**

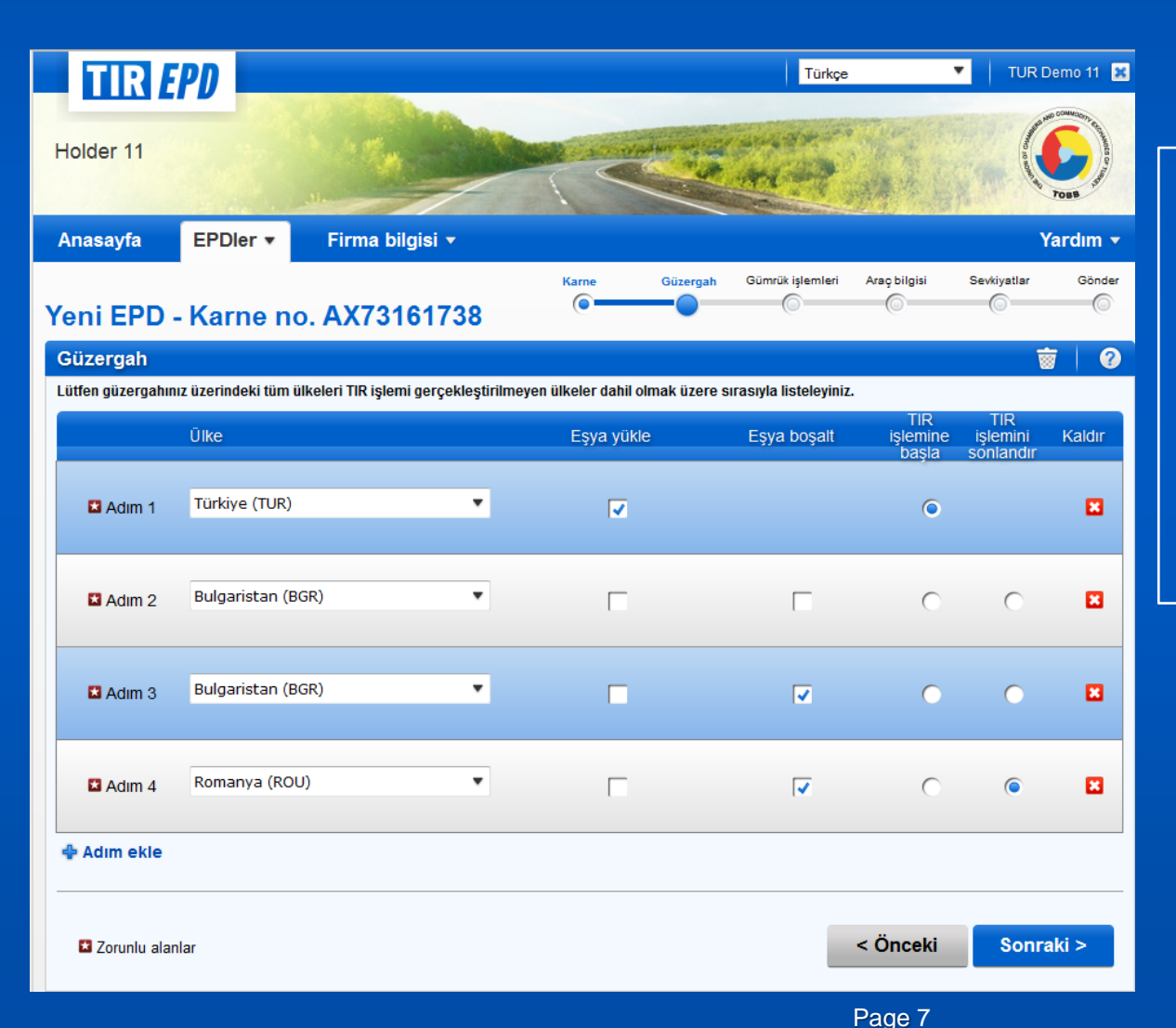

- 1. Güzergâhınızdaki tüm ülkeleri hareket ülkesinden boşaltma ülkesine kadar sırasıyla giriniz (TIR kapsamında olmayanlar da dahil)
- 2. TIR karnesinin açılacağı ülkeyi, yükleme ve boşaltma yerleri dahil olmak üzere işaretleyin
- Eğer aynı ülkede birden fazla yükleme/ boşaltma yeriniz varsa o ülkeyi gerektiği adet kadar tekrar ekleyin

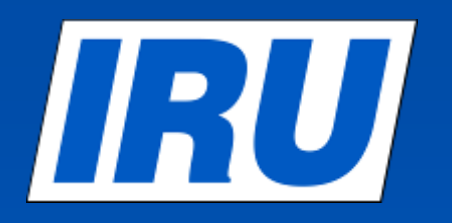

#### Adım 3: Gümrük işlemleri

| TIF                  | EPD                                                                               |                   |                       | Türkç                                                                                                    | e                            |             | R Demo 11 🗙 |
|----------------------|-----------------------------------------------------------------------------------|-------------------|-----------------------|----------------------------------------------------------------------------------------------------|------------------------------|-------------|-------------|
| older 1              | 1                                                                                 |                   |                       | +1-2                                                                                                    |                              |             |             |
| asayfa               | a EPDIer 🔻 Firma bilgisi 🔻                                                        |                   |                       | Contraction of the second second second second second second second second second second second second second s |                              |             | Yardım 👻    |
| ni El                | PD - Karne no. AX73161738                                                         | Karne             | Güzergah              | Gümrük<br>işlemleri                                                                                             | Araç bilgisi                 | Sevkiyatlar | Gönder      |
| mrük                 | işlemleri                                                                         |                   |                       |                                                                                                    |                              |             | 0           |
| erganin<br>D<br>nder | za gore, TIR-EPD'ler aşağıdaki ülkelere gönderilebilir<br>Yükleme/ Hareket /Giriş | Gümrük<br>birliği | Boşaltma ∧            | /arış /Çıkış                                                                                                    |                              | N           | /PN #       |
|                      | Türkiye (Yükleme / TIR Başlangıcı):<br>Arama için yazmaya başlayınız              |                   | Türkiye<br>Arama içir | <b>(Çıkış)</b> :<br>1 yazmaya ba                                                                                | şlayınız 🖣                   | ,           |             |
| ~                    | 🖬 Hareket nedeni:                                                                 | -                 |                       |                                                                                                    |                              |             | 1-2         |
|                      | Güvenlik bilgilerini gönder 🔽                                                     |                   |                       |                                                                                                    |                              |             |             |
| 7                    | <ul> <li>Bulgaristan (Giriş):</li> <li>Arama için yazmaya başlayınız</li> </ul>   | AB                | Bulgaris Arama içir   | t <mark>an (Boşaltm</mark> a<br>n yazmaya ba                                                                    | ı):<br>şlayınız              | •           | 3-4         |
|                      | Güvenlik bilgilerini gönder 🔽                                                     |                   |                       |                                                                                                    |                              |             |             |
|                      | Bulgaristan (Hareket):<br>Arama için yazmaya başlayınız                           | AR                | Romany<br>Arama içir  | r <mark>a (TIR Sonla</mark> n<br>1 yazmaya ba                                                                   | ndırma / Boşaltı<br>şlayınız | ma):        | E.C.        |
| ~                    | Güvenlik bilgilerini gönder 🔽                                                     | AD                |                       |                                                                                                    |                              |             | 9-6         |

© International Road Transport Union (IRU) 2013

### IRU

#### Gümrük İşlemleri Sayfasıtamamlanmış

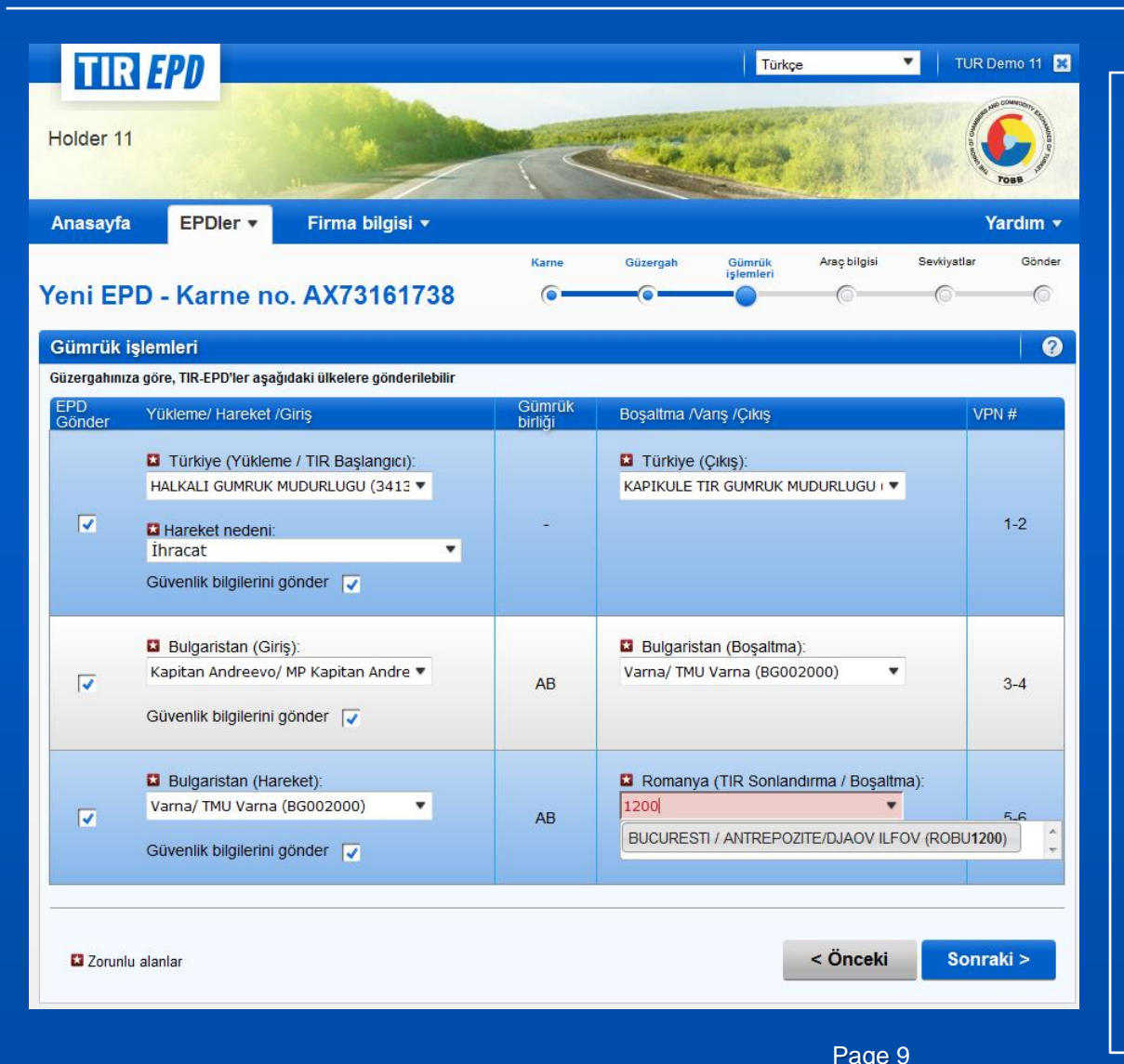

- 1. Aynı gümrük birliği içindeki gümrük işlemleri tek bir sıra halinde görünür.
- 2. EPD gönderilmesi mümkün gümrüklerin yanında «EPD Gönder» kutucuğu (en solda) işaretlidir, herhangi bir gümrüğe/ülkeye EPD göndermek istemiyorsanız, işareti kaldırabilirsiniz.
- 3. EPD gönderilecek gümrükler sistem tarafından otomatik hesaplanmaktadır, eğer güzergahınız ile bir uyuşmazlık varsa bir önceki sayfaya giderek düzeltebilirsiniz.
- 4. EPD göndermenin zorunlu olduğu Gümrük İdarelerini belirtiniz.
- 5. Bir Gümrük İdaresini seçmek için, gümrüğün adını veya kodunu yazmaya başlayınız, arayüz otomatik olarak arama sonuçlarını gösterecektir.
- Yükleme veya Boşaltma yerinin yanında «EPD gönder» kutucuğu yoksa, elinizle yazarak yükleme yerini girebilirsiniz.

© International Road Transport Union (IRU) 2013

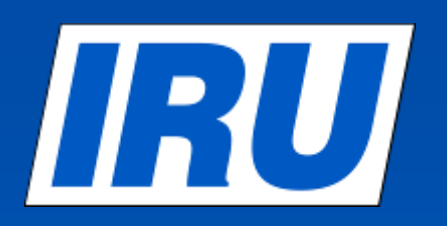

#### Adım 4: Araç Bilgisi

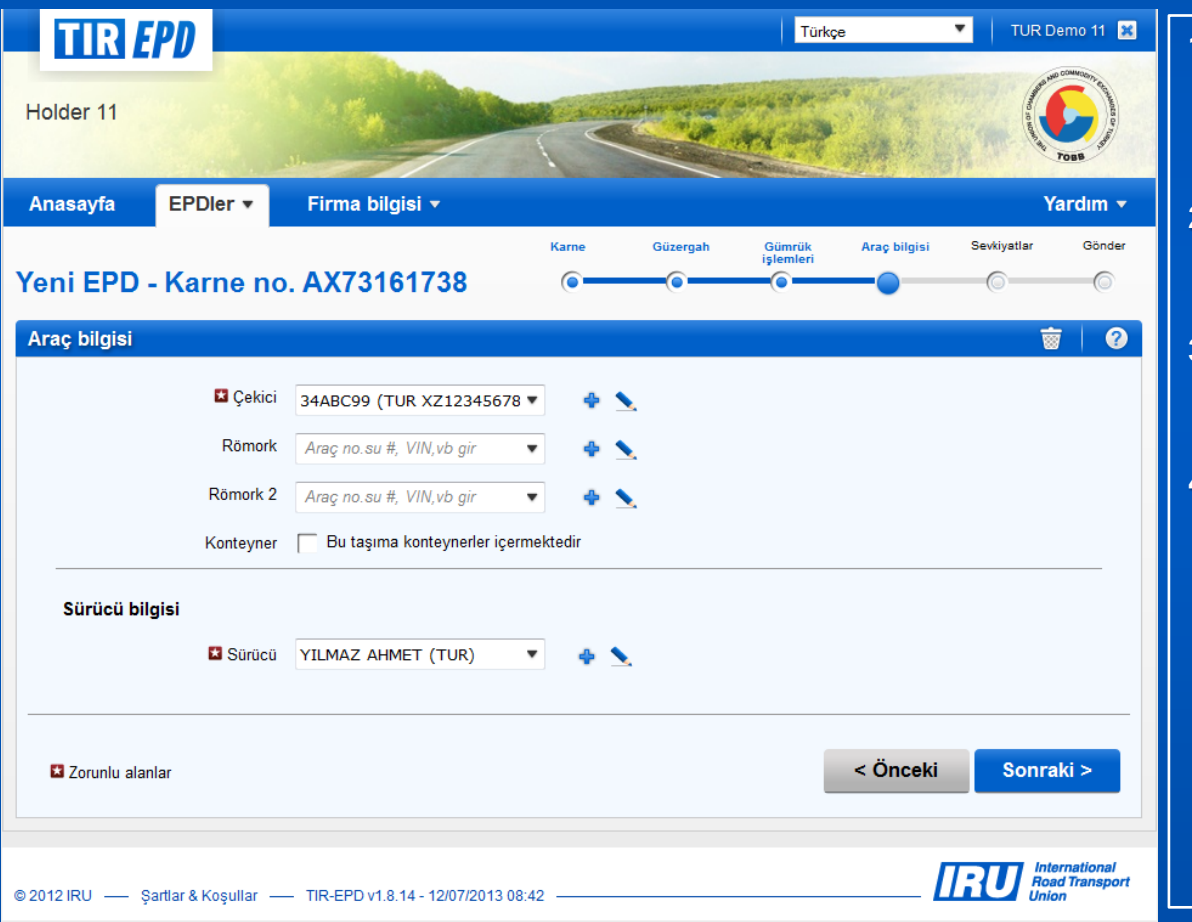

- 1. Daha önceden kaydedilmiş araçlarınız varsa, lütfen VIN veya plaka no.sunu yazmaya başlayınız. Arayüz sonuçları listeleyecektir.
- 2. Yeni bir araç eklemek için, bu alanın yanındaki uygun işarete tıklayarak gerekli bilgileri giriniz.
- 3. Konteyner kutucuğunu tıklayarak varsa konteynerlerinize ilişkin bilgi girebilirsiniz.
- 4. Daha önceden kaydedilmiş sürücüleriniz varsa, adı veya soyadını yazmaya başlayınız. Arayüz sonuçları listeleyecektir.
- 5. Sürücü bilgisi sadece EPD gönderdiğiniz ülke bu bilgiyi talep ediyorsa görünecektir.
- 6. Eklenen yeni sürücü veya araç bilgisi ileride kullanmak üzere kaydedilecektir.

### **Araç Bilgisi – yeni ekle/düzenle**

| TIR EPD                 |                                       |                                                                      | Türkç               | 3            | 🔻   TUR D      | emo 11 🙁                         |    |                                           |
|-------------------------|---------------------------------------|----------------------------------------------------------------------|---------------------|--------------|----------------|----------------------------------|----|-------------------------------------------|
| Holder 11               |                                       |                                                                      | and the             |              |                |                                  |    |                                           |
| Anasayfa EPDI           | er ▼ Firma bilgisi ▼                  |                                                                      |                     |              | Y              | ardım 🔻                          |    |                                           |
| Yeni EPD - Karı         | ne no. AX73161738                     | Karne Güzergah                                                       | Gümrük<br>işlemleri | Araç bilgisi | Sevkiyatlar    | Gönder                           | 1. | Yıldızla işaretli tüm<br>zorunlu alanları |
| Araç bilgisi            | Çekici bilgisini duzenle              |                                                                      |                     |              | 8              |                                  |    | doldurunuz.                               |
| 1                       | Araç türü<br>F Araç alt-türü          | <ul> <li>Çekici ( Romork ( Yan</li> <li>Eşya taşınan araç</li> </ul> | I-romork            |              |                |                                  | 2. | «Römork» ve «Yarı-<br>Römork» bilgilerini |
| R                       | tö<br>Nö<br>■ Plaka kayıt ülkesi      | 34ABC99<br>Türkiye (TUR)                                             | •                   |              |                |                                  |    | aynı yöntemle<br>doldurunuz               |
| Ki                      | or<br>Plaka kayıt dili                | Lütfen seçiniz                                                       | •                   |              |                |                                  |    |                                           |
| Sürücü bilgisi          | 🖬 VIN / Şasi #                        | XZ123456789                                                          |                     |              |                |                                  |    |                                           |
|                         | Model                                 | MERSEDES                                                             | •                   |              |                |                                  |    |                                           |
| Zorunlu alanlar         | Zorunlu alanlar                       | İptal                                                                | Kay                 | det          | Sonra          | ıki >                            |    |                                           |
| © 2012 IRU Şartlar & Ko | əşullar — TIR-EPD v1.8.14 - 12/07/201 | 3 08:42                                                              |                     | [            | RU Inte<br>Roa | ernational<br>ad Transport<br>on |    |                                           |

#### Araç Bilgileri -tamamlanmış

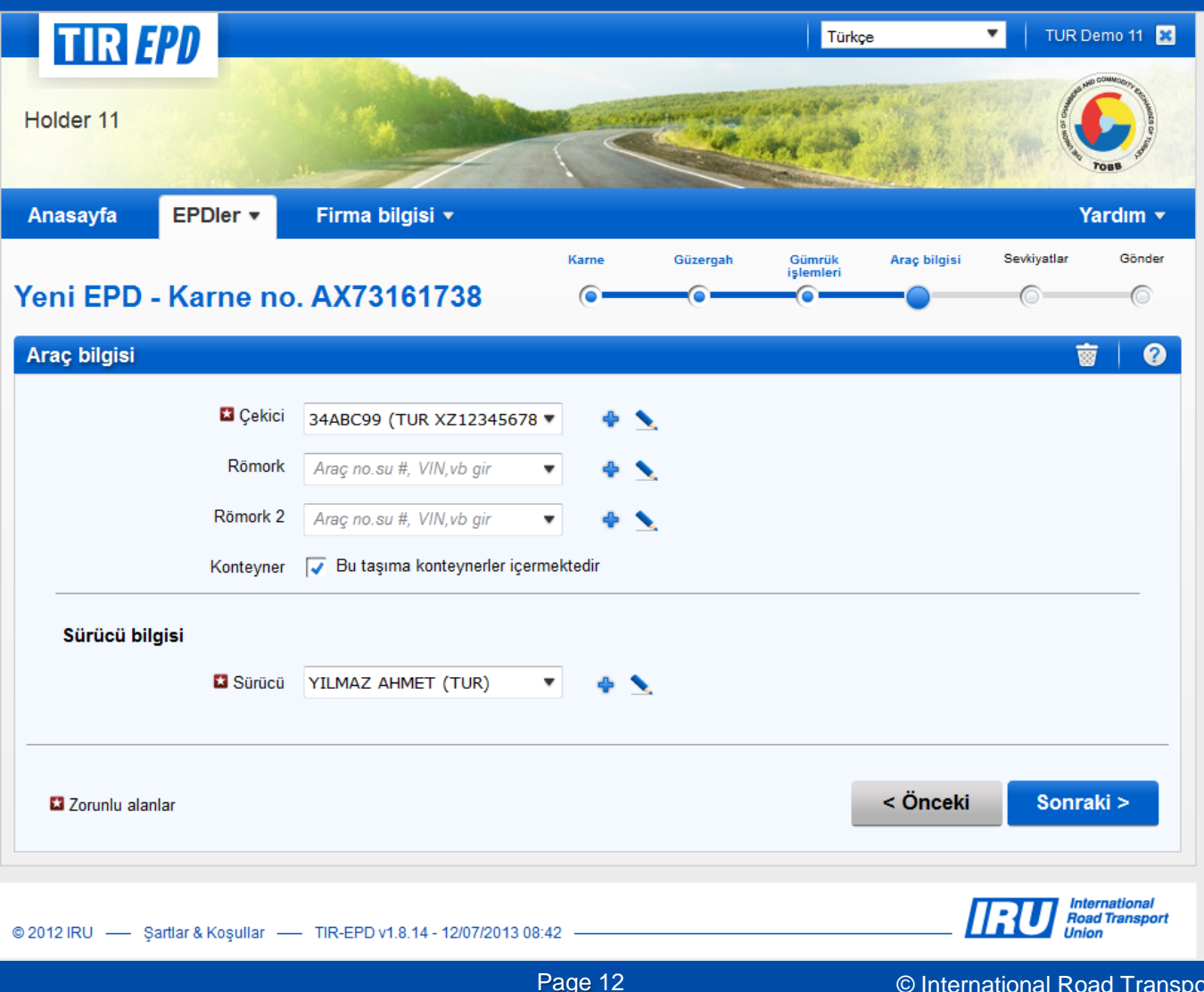

IRU

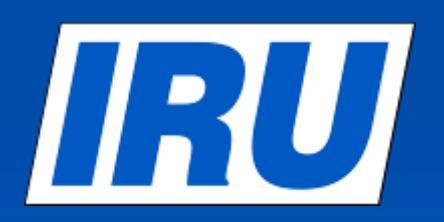

#### Adım 5: Sevkiyatlar

1.

|                                                      | PD 💻                              |                |               |              |                                   | Türkçı              | e            | 💌 🕴 TUR D   | emo 11 🙁    |
|------------------------------------------------------|-----------------------------------|----------------|---------------|--------------|-----------------------------------|---------------------|--------------|-------------|-------------|
| lolder 11                                            |                                   | 1              |               | ~            | Contraction of the                | and the             | X            |             | POBB STREET |
| Anasayfa                                             | EPDler -                          | Firma bi       | lgisi 🔻       |              |                                   |                     |              | Y           | ardım 👻     |
| eni EPD -                                            | Karne r                           | no. AX731      | 61738         | Karne        | Güzergah                          | Gümrük<br>işlemleri | Araç bilgisi | Sevkiyatlar | Gönder      |
| Sevkiyat 1 of                                        | 1                                 |                |               |              |                                   |                     |              |             |             |
| Yükleme yeri                                         | HALKALI G                         | umruk mudurli  | UGU (341300)▼ |              | TIR hareket<br>ülkesi             | Türkiye             |              |             | •           |
| 🖬 Boşaltma yeri                                      | Varna/ TM                         | U Varna (BG002 | •000) 🔻       |              | TIR varies<br>ülkesi              | Bulgaristan         |              |             | •           |
| Taşıma<br>ücretleri                                  |                                   |                | ٣             |              |                                   |                     |              |             |             |
|                                                      |                                   |                |               |              |                                   |                     |              |             |             |
| Gönderici                                            | ANKARA IM                         | IPORT (ANKARA  | Türkiye) ▼    | 🖈 🔨 🔽        | Aynı asıl gönde                   | erici               |              |             |             |
| Gönderici<br>Gonderici<br>Alıcı                      | ANKARA IM                         | IPORT (ANKARA  | Türkiye) ▼    | ⊽ <u>∠</u> ♦ | Aynı asıl gönde<br>Aynı son alıcı | erici               |              |             |             |
| Gönderici<br>Ginderici<br>Alıcı<br>Ekli belgele      | ANKARA IM                         | IPORT (ANKARA  | Türkiye) ▼    | য 🖌 🔸        | Aynı asıl gönde<br>Aynı son alıcı | erici               |              |             |             |
| Gönderici<br>Gonderici<br>Alıcı<br>Ekli belgele      | ANKARA IM                         | IPORT (ANKARA  | Türkiye) ▼    | ⊽ <u>×</u> ♦ | Aynı asıl gönde<br>Aynı son alıcı | erici               |              |             |             |
| Gönderici<br>Gonderici<br>Alıcı<br>Ekli belgele<br>T | ANKARA IM<br>er (1)<br>Belge türü | IPORT (ANKARA  | Türkiye) V    | ⊽ <u>×</u> € | Aynı asıl gönde<br>Aynı son alıcı | No.                 |              |             |             |

- «Gümrük İşlemleri» kısmında girilen bilgilere göre, «Yükleme ve boşaltma yeri» bilgisine ilişkin bilgiyi aşağıdan açılan listeden seçiniz. Eğer bir tane Yükleme/Boşaltma yeriniz varsa otomatik olarak gösterilecektir.
- 2. Yıldızla işaretlenmiş tüm zorunlu alanları doldurunuz.
- 3. Daha önce «Gönderici» ve « Alıcı» bilgisi kaydettiyseniz, lütfen isimlerini yazmaya başlayınız. Arayüz sonuçları listeleyecektir.
- 4. Yeni bir «Gönderici» ve «Alıcı» bilgisi eklemek için, bu alanın yanındaki uygun işarete tıklayarak gerekli bilgileri giriniz.
  - 5. Eklenen yeni «Gönderici» ve «Alıcı» bilgisi ileride kullanmak üzere kaydedilecektir.
  - 6. Taşıma belgelerine ilişkin bilgi girmek için «Belge ekle» yazısına tıklayınız.

Not! Bu aşamada taşımanın tümüne ilişkin belgeleri giriniz.

7. Eşya kalemine ilişkin bilgileri girmek için «Esya ekle»yazısına tıklayınız.

## Yeni Gönderici/Alıcı bilgilerinin 2 dilde girilmesi

| lolder 11          | 100                     |              |                    |
|--------------------|-------------------------|--------------|--------------------|
| nasayfa EPDI       | er 🔻 Firma bilgisi 🔻    |              | Yardım 👻           |
| eni EPD - Kar      | Yeni gönderici          |              | Sevkiyatlar Gönder |
|                    | Varsayılan dil          |              |                    |
| evkiyat 1 of 1     | 🖬 Giriş yapılan dil     | Türkçe 🔻     |                    |
| Vükleme yeri HALK  | 🖬 İsim                  |              | •                  |
| Boşaltma yeri Varn | Cadde adı veya numarası |              |                    |
|                    | 🗳 Posta kodu            |              | Anasayfa           |
| ucretleri          | 🗳 Şehir                 |              | Yeni FF            |
| Gönderici          | 🖬 Ülke                  |              | Soukiyat           |
| Gönderici ANKA     |                         |              | Sevkiyat           |
|                    | Consignor EORI          | <b>6</b>     |                    |
| Alici              | + Çeviri ekle           |              | Boşaltm            |
| 🖬 Alici            |                         |              | Ta Ta              |
|                    | Zorunlu alanlar         | İptal Kavdet |                    |
|                    |                         |              | Gona               |

- Yıldızla işretlenmiş tüm zorunlu alanları doldurunuz.
- Rusya, Belarus, Kazakistan Gümrük Birliğine TIR-EPD gönderiyor ve «Gönderici» ve «Alıcı» bilgilerini Kiril alfabesiyle girmek istiyorsanız, lütfen «Çeviri ekle» yazısına tıklayınzı ve zorunlu tüm alanları Kiril karakterleri ile doldurunuz.

|                  | EPDler - | Firma bilgisi 🔻             |               |            |        |                    |
|------------------|----------|-----------------------------|---------------|------------|--------|--------------------|
| Yeni EPD -       | Kar      | ni gönderici                |               |            | 8      | Sevkiyatlar Gönder |
| Construct of the | va       | rsayllan dii                |               |            | _      | _                  |
| Sevkiyat 1 of    | 1        | 🖬 Giriş yapılan dil         | Türkçe        | •          | _      |                    |
| 🛚 Yükleme yeri   | HALK     | 🗈 İsim                      |               |            |        | •                  |
| 🗳 Boşaltma yeri  | Varn     | Cadde adı veya numarası     |               |            |        | •                  |
| 🖬 Taşıma         |          | 😫 Posta kodu                |               |            |        |                    |
| ücretleri        |          | 🗳 Şehir                     |               |            |        |                    |
| Gönderici        |          | 🖬 Ülke                      |               | *          |        |                    |
| La Gondenci      | ANKA     | Consignor EORI              |               | <i>6</i> 8 |        |                    |
| Alici            |          | - Çeviri kaldır             |               |            |        |                    |
| 🖬 Alıcı          | Çe       | viri<br>⊠ Giriş yapılan dil | Rusça (Kiril) | •          |        |                    |
|                  |          | 🖬 İsim                      |               |            |        |                    |
| Ekli belgel      | er (1)   | Cadde adı veva numarası     |               |            |        |                    |
| 1                | Dalast   | Posta kodu                  |               |            |        | ×                  |
| 5                | Belge    | 🖬 Şehir                     |               |            |        |                    |
| + Belge          | ekle     |                             |               |            |        |                    |
|                  | •        | Zorunlu alanlar             |               | İptal      | Kaydet |                    |
| Zoruniu alania   | r        |                             |               | Iptal      | Kaydet | Eşya ekle >        |

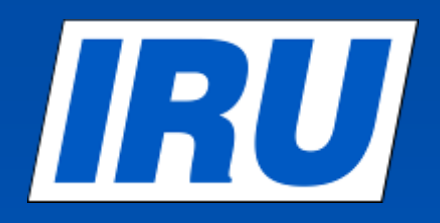

#### Sevkiyatlar- tamamlanmış

|                     | PD                       |                                   |         |                                                                                                    | Türkç               | e            | TUR D        | emo 11                                                                                                    |
|---------------------|--------------------------|-----------------------------------|---------|----------------------------------------------------------------------------------------------------|---------------------|--------------|--------------|----------------------------------------------------------------------------------------------------|
| older 11            |                          |                                   |         | The second second second second second second second second second second second second second second second se | Antim               |              | and a second | POER - The Poer - The Poer - The |
| nasayfa             | EPDIer •                 | Firma bilgisi 🔻                   |         |                                                                                                    |                     |              | Y            | ardım 👻                                                                                                    |
| ni EPD -            | Karne                    | no. AX73161738                    | Karne   | Güzergah                                                                                                    | Gümrük<br>işlemleri | Araç bilgisi | Sevkiyatlar  | Gönder                                                                                                    |
| evkiyat 1 of 1      | 1                        |                                   |         |                                                                                                    |                     |              |              |                                                                                                    |
| Xükleme yeri        | HALKALI                  | GUMRUK MUDURLUGU (341)            | 300)▼   | TIR hareket<br>ülkesi                                                                                           | Türkiye             |              |              | •                                                                                                    |
| 3 Boşaltma yeri     | Varna/ TI                | MU Varna (BG002000)               | •       | TIR varies<br>ülkesi                                                                                            | Bulgaristan         |              |              | •                                                                                                    |
| Taşıma<br>ücretleri | Elektronik               | Para Transferi                    | •       |                                                                                                    |                     |              |              |                                                                                                    |
| Gönderici           | ANKARA I                 | MPORT (ANKARA Türkiye)            | • • • • | 🗸 Aynı asıl gönd                                                                                                | lerici              |              |              |                                                                                                    |
| Alici               | VARNA EX                 | KPORT (VARNA Bulgaristar          | • • 🔨 [ | Aynı son alıcı                                                                                                  |                     |              |              | ? :                                                                                                    |
| Ekli belgele        | er (1)                   |                                   |         |                                                                                                    |                     |              |              |                                                                                                    |
| 1                   |                          |                                   |         |                                                                                                    |                     |              |              |                                                                                                    |
| 0                   | Belge türü<br>Belge dili | CMR - Karayolu sevkıyat<br>Türkçe | belge:  | 🖬 Belge                                                                                                    | No. 9999999         |              |              |                                                                                                    |
|                     |                          |                                   |         |                                                                                                    |                     |              |              |                                                                                                    |

### IRU

#### Adım 6: Eşya Kalemi Bilgileri

| TIR 490                         |                               |            |                   | Türkç               | e            | TUR D       | emo 11 🔀        |
|---------------------------------|-------------------------------|------------|-------------------|---------------------|--------------|-------------|-----------------|
| Holder 11                       |                               |            |                   |                     |              |             | TOBB COMPANY OF |
| Anasayfa EPDler -               | Firma bilgisi 🔻               |            |                   |                     |              | Y           | ardım 🔻         |
| Yeni EPD - Karne no             | o. AX73161738                 | Karne      | Güzergah          | Gümrük<br>işlemleri | Araç bilgisi | Sevkiyatlar | Gönder          |
| Sevkiyat 1, Eşya Kalemi 1       | of 1                          |            |                   |                     |              |             |                 |
| Eşya bilgileri                  |                               |            |                   |                     |              |             |                 |
| 🛃 🛛 🛛 GTİP eşya kodu            |                               | <i>6</i> 3 |                   |                     |              |             |                 |
| 💈 Eşya tanımında kullanılan dil | Türkçe                        | •          |                   |                     |              |             |                 |
| 💶 Eşya tanımı                   |                               | .41        |                   |                     |              |             |                 |
| 🛛 Brüt ağırlık                  |                               | kg         |                   | Net ağırlık         |              |             | kg              |
| Konteyner                       |                               | •          |                   |                     |              |             |                 |
| Tehlikeli mal kodu              |                               |            |                   |                     |              |             |                 |
| Paketler (1)                    |                               |            |                   |                     |              |             |                 |
|                                 |                               |            |                   |                     |              |             |                 |
| Paket türleri A/                | ama için yazmaya başlayınız 🔻 |            | Paket aded        | i                   |              |             |                 |
| Etiketler ve numaralar          | ]                             | I          | Etiket ve no. dil | i Türkçe            |              | •           |                 |
|                                 |                               |            |                   |                     |              |             |                 |

- 1. Yıldızla işaretlenmiş tüm zorunlu alanları doldurunuz.
- 2. «Konteyner» menüsünde açılan listeden konteyner bilgilerini seçiniz.
- 3. «Fatura para birimi» ve «Paketleme türü» alanlarında en az 2 harf yazmanız halinde arayüz sonuçları listeleyecektir.
- 4. 'Eşya tanımı' alanına daha fazla bilgi eklemek için bir sonraki slayta bakınız.
- 5. Eşya kalemine ilişkin tüm bilgiler tamamlandığında, «Kaydet» veya «Başka bir kalem ekle» ye ekleyiniz.
- 6. Ekli belgelere ilişkin bilgiyi girmek için «Belge ekle» ye tıklayınız.

Not! Bu aşamada sadece bu eşya kalemine ilişkin belgeleri giriniz.

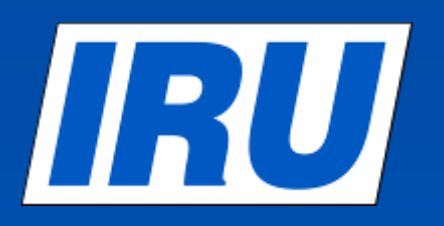

#### Eşya Kalemi- Eşya Tanımı

| Consignment 1, Goods Ite   | em 1 of 1                        |                                                                                                 |                                                                    |                    |
|----------------------------|----------------------------------|-------------------------------------------------------------------------------------------------|--------------------------------------------------------------------|--------------------|
| Goods information          |                                  |                                                                                                 |                                                                    |                    |
| TARIC commodity code       | 170490                           | TNVED commodity code                                                                            | 170490                                                             |                    |
| Goods description language | English                          | Goods description language 2                                                                    | Russian (Cyrillic)                                                 |                    |
| Goods description          | A                                | Goods description 2                                                                             | 2                                                                  |                    |
|                            |                                  |                                                                                                 |                                                                    |                    |
| - Rem                      | nove translated description      |                                                                                                 | Ŧ                                                                  | Help *             |
| N                          | ew EPD - Carnet no.              | JX68359502                                                                                      |                                                                    |                    |
|                            |                                  |                                                                                                 |                                                                    |                    |
|                            | Consignment 2, Goods Item        | 1 of 1                                                                                          |                                                                    |                    |
|                            | Goods infor Search TNVE          | D codes                                                                                         |                                                                    | 0                  |
|                            | Search Codes                     | 170490 F                                                                                        | irst language English                                              |                    |
|                            | Goods desc                       | Seco                                                                                            | and language Russian (Cvrillic)                                    |                    |
|                            | D Gr                             |                                                                                                 |                                                                    |                    |
|                            |                                  | Sea                                                                                             | rch                                                                | -                  |
|                            |                                  |                                                                                                 |                                                                    |                    |
|                            | 17 CHAPTER                       | English                                                                                         | 17 Caxao e konstranciate essente essente                           | 63 A               |
|                            | CONFEC                           | TIONERY<br>ar confectionery (including white                                                    | 1704 Кондитерские изделия из сахара<br>(включая бельй шоколал), не |                    |
|                            | 170490                           | colate), not containing cocoa:<br>Other:                                                        | copepikaujire kakao<br>170490 incovine                             |                    |
|                            | 17049                            | 901000 Liquorice extract containing more than 10 % by weight                                    | 1704901000 экстракт соподни, из                                    | 3 -                |
|                            | Danger                           | of sucrose but not<br>containing other added<br>substances                                      | более 10 мас. %<br>сахарозы, но не                                 |                    |
|                            | Packages (1 1704)                | 903000 White chocolate                                                                          | добавок.<br>1704003000 нископал белый                              |                    |
|                            | 1704                             | 905100 Pastes, including marzipan,<br>in immediate packings of a<br>net content of 1 kp or more | 1704905100 nachu w waccu, extre                                    | Nas 🔲              |
|                            | C Type 1704                      | 905500 Throat pastiles and cough                                                                | упаковках нетто-ма<br>ит или более                                 | cov 1              |
|                            | D Martin a 1704                  | 906100 Sugar coaled (panned)<br>occuts                                                          | 1704905500 пастилки от боли в<br>и таблетки от кашля               | opne               |
|                            | 1704                             | 906500 Gum confectionery and lafer confectionery inclusion                                      | 1704906100 покрытые сахаром<br>(дражированные) то                  | кары +             |
|                            |                                  |                                                                                                 | Clo                                                                | se                 |
|                            | Attached dc                      |                                                                                                 |                                                                    |                    |
|                            | <ul> <li>Add document</li> </ul> |                                                                                                 |                                                                    |                    |
|                            |                                  |                                                                                                 |                                                                    |                    |
|                            | Mandatory fields                 |                                                                                                 | Cancel Save                                                        | Add another item > |
|                            |                                  |                                                                                                 |                                                                    |                    |
|                            |                                  |                                                                                                 |                                                                    | TTT Anternational  |
|                            | 2012 IRU - Terms & Conditions -  | — TIR-EPD v1 5.9 - 224/3/2013 10/24 —                                                           |                                                                    | - Little chapter   |

- 1. İlgili alana HS (GTİP) Kodu veya Rusya Eşya Kodu (TNVED) nu giriniz.
- Eşya kodunu «Eşya tanımı» kısmına elle girebilir veya dürbün işaretine tıklayarak HS ve ya TNVED kodunu arama sayfasına geçebilirsiniz.
- 3. Sadece mavi renkle çıkan kodlar (tıklanabilen bağlantı) seçtiğiniz ülkenin (ler) gümrük taleplerini karşılamaktadır.
- 4. Talep edilen mavi renkli koda tıkladığınızda eşya kodu otomatik olarak eklenecektir. İsterseniz, otomatik eklenen eşya tanımı kısmını elle değiştirebilirsiniz/düzeltebilirsiniz.

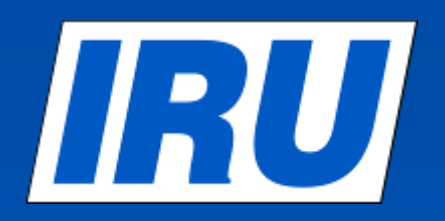

#### Eşya Kalemi- Eşya Tanımı-Tamamlanmış

|                      | _                         |                 |      |               |                     |              |             |              |                 |                                                                                                    |   |
|----------------------|---------------------------|-----------------|------|---------------|---------------------|--------------|-------------|--------------|-----------------|----------------------------------------------------------------------------------------------------|---|
| Anasayfa<br>Yeni EPD | EPDler ▼<br>- Karne r     | Firma bilgisi - | Karm | e Güzergah    | Gümrük<br>işlemleri | Araç bilgisi | Sevkiyatlar | Gönder<br>©  | 1.              | Eşya kaleminde yer alan tüm bilgilerin<br>eksiksiz/doğru olduğunu kontrol ediniz ve<br>«Sonraki» butonuna tıklayabilirsiniz. |   |
| Sevkiyat 1, E        | Eşya Kalemi 1             | l of 1          |      |               |                     |              |             |              | 2               | Eğer değişiklik yapmanız gerekiyorsa                                                                                         |   |
| Eşya bilgile         | eri                       |                 |      |               |                     |              |             |              |                 | kalem isaretine Stiklavarak düzeltme                                                                                         |   |
|                      | GTİP eşya kodu            | 17049030        |      |               |                     |              |             |              |                 | yabailir, 🖪 işaretine tıklayarak                                                                                             |   |
| 🖬 Eşya tanım         | nında kullanılan dil      | Ingilizce       | •    |               |                     |              |             |              |                 | silebilirsiniz.                                                                                                    |   |
|                      | Eşya tanımı               | White chocolate |      |               |                     |              |             |              | 3.              | Taşımanızda gerektiği kadar Sevkıyat veya<br>eşya kalemi ekleyebilirsiniz.                                                   |   |
|                      |                           |                 |      |               |                     |              |             |              | EDN             | Türkçe TUR Demo 11                                                                                                    | 3 |
|                      | 😫 Brüt ağırlık            | 6 567           | kg   | I             | 🗴 Net ağırlık       | 6 000        |             |              | Crv             |                                                                                                    |   |
|                      | Konteyner                 |                 | •    |               |                     |              |             | Holder 11    |                 |                                                                                                    |   |
| 1                    | Tehlikeli mal kodu        |                 |      |               |                     |              |             |              |                 | Togs                                                                                                    |   |
| Pakotlor (1          | <b>`</b>                  |                 |      |               |                     |              |             | Anasayfa     | EPDI            | Der ▼ Firma bilgisi ▼ Yardım ▼                                                                                               |   |
| 55 x                 | Palet (PX) - INC          | 0               |      |               |                     |              |             | Veni EPI     | D - Karı        | Karne Güzergah Gümrük Araç bilgisi Sevikiyatlar Gönder<br>işlemleri<br>AX73161738                                            |   |
|                      | Paket türleri             | Palet (PX)      |      | 🛚 Paket ad    | edi 55              |              |             |              | o - Mari        |                                                                                                    |   |
| E                    | Etiketler ve<br>numaralar | NO              |      | Etiket ve no. | dili Türkçe         |              | ¥           | Sevkiyatia   | r<br>vkiyat 1 T | Türkiye – Bulgaristan ANKARA IMPORT (ANKARA VARNA EXPORT (VARNA Bu 📏 🔓 🖸                                                     |   |
|                      |                           |                 |      |               |                     |              |             | -            |                 |                                                                                                    |   |
| Ekli belgele         | er (0)                    |                 |      |               |                     |              |             | Eşya ka      | lemi 1          | 17049030 - White chocolate Palet (55) 6 567 kg 🔪 🔓 🖸                                                                         | 1 |
| + Bel                | ge ekle                   |                 |      |               |                     |              |             | + Eşya       | kalemi ekle     | le                                                                                                    |   |
|                      |                           |                 |      |               |                     |              |             | + Başka bir  | sevkiyat ekl    | kle                                                                                                    |   |
| 🛚 Zorunlu alan       | lar                       |                 |      | İptal         | Kaydet              | Başka        | a bir kalem |              |                 |                                                                                                    |   |
|                      |                           |                 |      |               |                     |              |             |              |                 | < Onceki Sonraki >                                                                                                    |   |
|                      |                           |                 |      |               |                     |              |             |              |                 |                                                                                                    |   |
|                      |                           |                 |      |               |                     |              |             | © 2012 IRU — | - Şartlar & Ko  | Koşullar — TIR-EPD v1.8.14 - 12/07/2013 08:42 International Read Transport Union                                             |   |
|                      |                           |                 |      |               |                     |              | Pa          | ge 18        |                 | © International Road Transport Union (IRU) 201                                                                               | 3 |

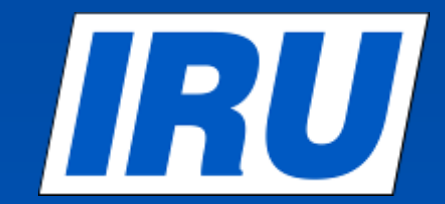

#### Adım 7: Özet Sayfası

| eni EPD - Karne I                                                          | no. AX73161738                                                                                                 | <b>0</b>                                               | • •             | -      |                           |                                          |              |
|----------------------------------------------------------------------------|----------------------------------------------------------------------------------------------------|--------------------------------------------------------|-----------------|--------|---------------------------|------------------------------------------|--------------|
| Özet                                                                       |                                                                                                    |                                                        | <b>.</b>        | 🕐 🗐 •  |                           |                                          |              |
| TIR Karne numarası: A                                                      | X73161738                                                                                                    |                                                        |                 |        |                           |                                          |              |
| Hareket / Gir<br>Vanş /Çık<br>Araç no.:<br>Paket ade<br>Toplam ağırl<br>EO | iş: Türkiyə – HALKALI GUMRUK<br>ış: Romanya – DUCURESTI / AN<br>su: 34ABC99<br>di: 80<br>lık: 19 167 kg<br>RI: | MUDURLUGU (311300)<br>IREPOZITE/DJAOV ILFOV (RODU1200) |                 |        |                           |                                          |              |
| 🚺 Vergi Kimlik Numara                                                      | ISI :                                                                                                    |                                                        |                 | 1      | EORI num                  | aranızı giriniz.                         |              |
| EPD'lerin gönderileceg                                                     | ji gümrükler:                                                                                                  |                                                        |                 | 2      | EPD nin g<br>görüntüle    | önderileceği yerler                      | e            |
| • Türkiye - HALK<br>• Bulgaristan - K<br>• Bulgaristan - K                 | ALI GUMRUK MUDURLUGU (341300<br>apitan Andreevo/ MP Kapitan Andreev                                            | ))<br>/o (BG(03103)                                    |                 | 3      | Şartlar ve<br>belirten kı | koşulları kabul ettiş<br>utcuğu tıklayın | ğinizi       |
| - Durganstan - Va                                                          | anaz nviči varna (bistozoto)                                                                                   |                                                        |                 | 4      | «Beyan ye                 | eri» ni belirtin.                        |              |
|                                                                            |                                                                                                    |                                                        |                 | 5      | «EPD gön                  | der» butonuna tikla                      | iyin.        |
| ► Sevkıyat 1 I                                                             | ürkiye – Bulgaristan                                                                                           | ANKARA IMPORI                                          | VARNA EXFCRI    |        |                           |                                          |              |
| 🕨 Sevkiyat 2 T                                                             | urkiye – Romanya                                                                                               | ANKARA IMPORT                                          | BUCHERESTI EXPO | RT     |                           |                                          |              |
| <ul> <li>Şartlar ve koşullan k<br/>ediye</li> <li>Deyan</li> </ul>         | abul Sorumiuluk şartları v<br>rum yeri                                                                         | e koşulları qoruntule                                  |                 |        |                           |                                          |              |
|                                                                            |                                                                                                    |                                                        | < Önceki EPD g  | jönder |                           |                                          |              |
|                                                                            |                                                                                                    |                                                        | Page 19         |        | © Internat                | ional Road Transport Uni                 | on (IRU) 201 |

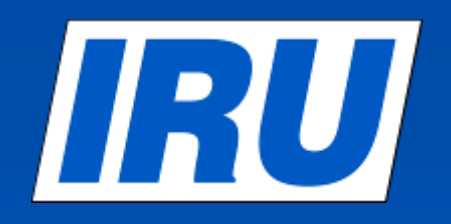

### TIR-EPD'nin Durumunu Kontrol Etmek

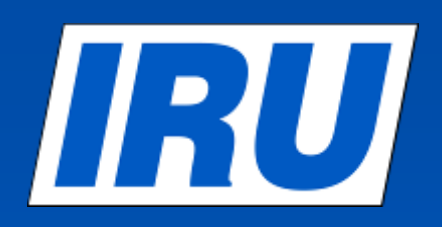

#### TIR-EPD Durumunu Kontrol Etmek

|                                                                                              |                                                                                                    |                                                                                                    |                                                                        | the second second second second second second second second second second second second second second second s | And and a second second s | A STATE OF                                                                                                    |                                                                                                   | ( ) ( ) ( ) ( ) ( ) ( ) ( ) ( ) ( ) ( )                                                                                                    |                     |
|----------------------------------------------------------------------------------------------|----------------------------------------------------------------------------------------------------|----------------------------------------------------------------------------------------------------|------------------------------------------------------------------------|----------------------------------------------------------------------------------------------------|----------------------------------------------------------------------------------------------------|----------------------------------------------------------------------------------------------------|---------------------------------------------------------------------------------------------------|----------------------------------------------------------------------------------------------------|---------------------|
| Anasayfa                                                                                     | EPDier *                                                                                                    | Eirma bilgisi                                                                                                    | •                                                                      |                                                                                                    |                                                                                                    |                                                                                                    | Toss                                                                                              |                                                                                                    |                     |
| rindoujiu                                                                                    | Yeni EPD olustu                                                                                                    | , I I I I I I I I I I I I I I I I I I I                                                                                                    |                                                                        |                                                                                                    |                                                                                                    |                                                                                                    | Put on                                                                                            |                                                                                                    |                     |
| IRU TIR-E                                                                                    | Tüm EPDleri dö                                                                                                    | rüntüle                                                                                                    |                                                                        |                                                                                                    |                                                                                                    |                                                                                                    |                                                                                                   |                                                                                                    |                     |
| Uyarılar & M                                                                                 | Cohlesier                                                                                                    |                                                                                                    |                                                                        |                                                                                                    | к                                                                                                    | ısayollar                                                                                                    |                                                                                                   |                                                                                                    |                     |
| Karne #                                                                                      |                                                                                                    |                                                                                                    | Mesaj                                                                  |                                                                                                    |                                                                                                    | Yeni EPD oluştı                                                                                                    | ır                                                                                                |                                                                                                    |                     |
| AX73161738                                                                                   |                                                                                                    |                                                                                                    | Ön Be                                                                  | yan                                                                                                    |                                                                                                    |                                                                                                    |                                                                                                   |                                                                                                    |                     |
|                                                                                              |                                                                                                    |                                                                                                    |                                                                        |                                                                                                    | 9                                                                                                    | View recent me                                                                                                    | ssages from customs                                                                               | <u> </u>                                                                                                    |                     |
| TIR F                                                                                        | PD                                                                                                    |                                                                                                    |                                                                        |                                                                                                    |                                                                                                    |                                                                                                    | Türkçe                                                                                            | TUR Der                                                                                                    | mo 1                |
|                                                                                              |                                                                                                    |                                                                                                    | 162                                                                    |                                                                                                    | and the start                                                                                                    | 10 M 0 10 10 10                                                                                                    | You and a literation                                                                              | Part of the second second seco | OMMODIYS            |
| older 11                                                                                     |                                                                                                    | 1.7.0                                                                                                    |                                                                        |                                                                                                    | and the state                                                                                                    | - A-1                                                                                                    | 5 3                                                                                               |                                                                                                    |                     |
| older 11                                                                                     |                                                                                                    | 1. The                                                                                                    |                                                                        |                                                                                                    |                                                                                                    | and the second                                                                                                    | 3.4                                                                                               |                                                                                                    |                     |
| older 11<br>nasayfa                                                                          | EPDler -                                                                                                    | Firma bil                                                                                                    | gisi -                                                                 |                                                                                                    |                                                                                                    | Carlos and                                                                                                    |                                                                                                   | Ya                                                                                                    | on Marcany<br>Des B |
| older 11<br>nasayfa<br>PDIer                                                                 | EPDIer •                                                                                                    | Firma bil                                                                                                    | gisi 🗸                                                                 |                                                                                                    |                                                                                                    | and and                                                                                                    |                                                                                                   | Ya                                                                                                    | rdir                |
| older 11<br>nasayfa<br>PDier                                                                 | EPDler -                                                                                                    | Firma bil                                                                                                    | gisi -                                                                 |                                                                                                    | a crada                                                                                                    | and the second second s |                                                                                                   | Ya                                                                                                    | rdir                |
| older 11<br>nasayfa<br>PDIer<br>Mesa                                                         | EPDler V                                                                                                    | Firma bile                                                                                                    | gisi 🗸                                                                 |                                                                                                    | Kime                                                                                                    |                                                                                                    | <u>т</u>                                                                                          | Ya<br>'emizle Filt                                                                                                    | rdin                |
| older 11<br>nasayfa<br>PDIer<br>Mesa<br>Görü                                                 | EPDIer ▼<br>ıj ara:<br>intüle Tümü                                                                                       | Firma bila                                                                                                    | gisi 🔹                                                                 |                                                                                                    | Kime                                                                                                    |                                                                                                    |                                                                                                   | Ya<br>'emizle Filt                                                                                                    | rdi                 |
| older 11<br>nasayfa<br>PDIer<br>Mesa<br>Görü<br>Karne #                                      | EPDler ▼<br>ij ara:<br>intūle Tūmū                                                                                       | Firma bild                                                                                                    | gisi •<br>Kimden:                                                      | a Vanş yeri                                                                                                    | Kime                                                                                                    | Araç #                                                                                                    | Paketler / Ağırlık                                                                                | emizle Filt                                                                                                    | rdu                 |
| older 11<br>nasayfa<br>PDler<br>Mesa<br>Görü<br>Karne #                                      | EPDIer V                                                                                                    | Firma bile                                                                                                    | gisi 🔹<br>Kimden: [<br>Sor                                             | n Varış yeri<br>Romanya                                                                                        | Kime                                                                                                    | Araç #<br>34ABC99                                                                                                    | Paketler / Ağırlık<br>80 / 19 167 kg                                                              | emizle Filt                                                                                                    |                     |
| older 11<br>nasayfa<br>PDler<br>Mesa<br>Goru<br>Karne #                                      | EPDier ▼<br>ij ara:<br>intūle Tūmū<br>51738                                                                              | Firma bila                                                                                                    | gisi •<br>Kimden: [<br>Sor                                             | n Vanş yeri<br>Romanya                                                                                         | Kime                                                                                                    | Araç #<br>34ABC99                                                                                                    | Paketler / Ağırlık<br>80 / 19 167 kg                                                              | emizle Filt                                                                                                    | rele                |
| older 11<br>nasayfa<br>PDIer<br>Mesa<br>Görü<br>Karne #<br>AX7316                            | EPDier                                                                                                    | Firma bilg                                                                                                    | gisi<br>Kimden: [<br>Sor<br>: 18/07/20                                 | h Varış yeri<br>Romanya<br>D13 14:31                                                                           | Kime                                                                                                    | Araç #<br>34ABC99                                                                                                    | Paketler / Ağırlık<br>80 / 19 167 kg                                                              | emizle Filt                                                                                                    |                     |
| older 11<br>nasayfa<br>POler<br>Mesa<br>Gorü<br>Karne #<br>AX7316                            | EPDIer                                                                                                    | Firma bild                                                                                                    | gisi<br>Kimden: [<br>Sor<br>: 18/07/20<br>VPN<br>1                     | n Varış yeri<br>Romanya<br>D13 14-31<br>Tarih<br>19/07/2012                                                    | Kime                                                                                                    | Araç #<br>34ABC99                                                                                                    | Paketler / Ağırlık<br>80 / 19 167 kg                                                              | emizle Filt                                                                                                    |                     |
| older 11<br>hasayfa<br>POler<br>Mesa<br>Görü<br>Karne #<br>AX7316<br>TR - HAL<br>BG - K      | EPDIer                                                                                                    | Firma bily                                                                                                    | gisi<br>Gimden:<br>Sor<br>: 18/07/21<br>VPN<br>1<br>3                  | n Vanş yeri<br>Romanya<br>013 14:31<br>Tarih<br>18/07/2013<br>18/07/2013                                       | Kime<br>Saat<br>14:31<br>14:31                                                                                                    | Araç #<br>34ABC99<br>Dur<br>Gönderilmedi //                                                                                                    | Paketler / Ağırlık<br>80 / 19 167 kg                                                              | emizle Filt                                                                                                    |                     |
| older 11<br>nasayfa<br>PDler<br>Mesa<br>Gorü<br>Karne #<br>AX7316<br>TR - HAL<br>BG - K      | EPDIer ▼<br>ij ara:<br>intüle Tümü<br>51738<br>Gönderilen<br>LKALI GUMRUI<br>(apitan Andreey<br>Andreey<br>RG - Vama/ TM | Firma bile                                                                                                    | gisi ▼<br>Kimden: [<br>Sor<br>: 18/07/20<br>VPN<br>1<br>3<br>5         | N Vanş yeri<br>Romanya<br>013 14:31<br>Tarih<br>18/07/2013<br>18/07/2013                                       | Soot<br>14:31<br>14:31                                                                                                    | Araç #<br>34ABC99<br>Dur<br>Gönderilmedi /1<br>Gönderilmeti /1                                                                                                    | Paketler / Ağırlık<br>80 / 19 167 kg<br>rum i<br>İşleme alınmadı<br>İşleme alınmadı               | emizle Filt                                                                                                    |                     |
| older 11<br>nasayfa<br>PDler<br>Mesa<br>Görü<br>Karne #<br>AX7316<br>TR - HAL<br>BG - K<br>E | EPDIer                                                                                                    | Firma bilg                                                                                                    | gisi<br>Gisi<br>Kimden: [<br>Sor<br>18/07/20<br>VPN<br>1<br>3<br>5<br> | A Varış yeri<br>Romanya<br>D13 14:31<br>Tarih<br>18/07/2013<br>18/07/2013                                      | Kime<br>Saat<br>14:31<br>14:31<br>14:31                                                                                                    | Araç #<br>34ABC99<br>Dur<br>Gönderilmedi /1<br>Gönderilmedi /1                                                                                                    | Paketler / Ağırlık<br>80 / 19 167 kg<br>rum l<br>İşleme alınmadı<br>İşleme alınmadı               | emizle Filt                                                                                                    |                     |
| older 11<br>nasayfa<br>POler<br>Mesa<br>Gorü<br>Karne #<br>AX7316<br>TR - HAL<br>BG - K<br>E | EPDIer -  ij ara:  intüle Tümü  istincel versiyo Gönderilen  LKALI GUMRUI  KALI GUMRUI  EG - Varna/ TM  12267 ak) (      | Firma bild<br>Firma bild<br>Firma bild<br>Firma<br>Firma<br>Fir | gisi<br>Kimden: [<br>Sor<br>: 18/07/20<br>VPN<br>1<br>3<br>5<br>       | A Varış yeri<br>Romanya<br>013 14:31<br>18/07/2013<br>18/07/2013<br>18/07/2013                                 | Saat<br>14:31<br>14:31<br>14:31                                                                                                    | Araç #<br>34ABC99<br>Dur<br>Gönderilmedi /l<br>Gönderilmedi /l                                                                                                    | Paketler / Ağırlık<br>80 / 19 167 kg<br>rum işleme alınmadı<br>işleme alınmadı<br>işleme alınmadı | emizle Filt                                                                                                    |                     |

- 1. TIR-EPD nizi gönderdikten sonra, otomatik olarak ana sayfaya yönlendirileceksiniz.
- Az önce gönderdiğiniz TIR-EPD'nin durumunu görüntülemek için, sağda yer alan «Gümrüklerden gelen yeni mesajlar» a tıklayınız. Ya da

«tüm EPDleri görüntüle» tıklayarak filtre uygulayabilirsiniz.

3. saretine tıklayarak TIR EPD tablosundan yer alan beyanlardan seçerek yazdırılabilir formatı görüntüleyebilirsiniz.

### TIR-EPD reddedilme sebeplerinin kontrolü

| - | XX69168063 25/03/2013 Russia AADDDdadas 2 023 / 5 110 kg. 📄 😅                                                                                                    | 1  |
|---|----------------------------------------------------------------------------------------------------|----|
|   | ▶ Current version Sent : 25/03/2013 09:37                                                                                                    |    |
|   | Previous version         Sent : 25/03/2013 07:57         Image: Comparison of the sector of the sector of the secto                                                                                                    |    |
|   | Previous version Sent : 05/03/2013 10:50                                                                                                    |    |
|   | Previous version Sent : 30/01/2013 14:19                                                                                                    | 2. |
|   | Sent to VPN Date Time Status Ref. Number                                                                                                    |    |
| < | PL - BARTOSZYCE / BARTOSZYCE 1 30/01/2013 14:19 No more response 13PL1EIA310302                                                                                                    |    |
|   | BY - Brest / Nevel         3         30/01/2013         14:19         Confirmation received - go<br>to Customs         EIA210302                                                                                                    |    |
|   | Message history                                                                                                    |    |
|   | BC Blacourad/TMUVICOZADADNA                                                                                                    |    |
|   | Ressages from: DG-Diagoevgrau INO FOGOZARADIVA ISO10000010633                                                                                                    |    |
|   | VPN: 5                                                                                                    |    |
|   |                                                                                                    |    |
|   | Date Time Status XML Message                                                                                                    |    |
|   | ▼ 30/01/2013 14:21 Rejection                                                                                                    |    |
|   | Customs rejected your declaration.                                                                                                    |    |
|   | Please verify your data and submit the pre-declaration again.<br><pre>ClatOfPreMES9&gt;20130130</pre> /ClatOfPreMES9><br><pre>ClatOfPreMES101620</pre> /TimOfPreMES10><br><pre>ClatOfPreMES101620</pre> /TimOfPreMES10>                                                                                                    |    |
|   | 30/01/2013         14:19         Pre-Declaration <tesindmes18>1</tesindmes18>                                                                                                    |    |
|   | <pre></pre> <pre></pre> |    |
|   | <pre></pre> <pre> </pre> <pre>     <pre>      <pre>       <pre>        <pre>        <td></td></pre></pre></pre></pre></pre>                                                                                                    |    |
|   | <pre></pre>                                                                                                    |    |
|   |                                                                                                    |    |
|   |                                                                                                    |    |
|   |                                                                                                    |    |
|   |                                                                                                    |    |
|   |                                                                                                    |    |
|   |                                                                                                    |    |
|   |                                                                                                    |    |
|   | Page 22                                                                                                    |    |

- EPD'nin gönderildiği Gümrük idaresine tıklayın, mesaj alışverişine ilişkin bilgileri göreceksiniz.
- 2. Eğer beyanının herhangi bir sebepten dolayı reddedildiyse, mavi renkli red kısmına tıklayarak sebebi XML formatında görüntüleyebilirsiniz.

3

Close

© International Road Transport Union (IRU) 2013

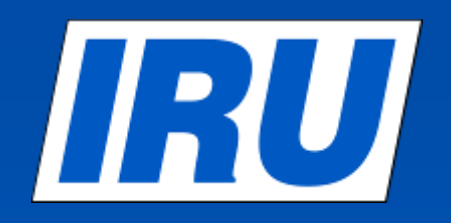

#### **TIR-EPD** Yazdırılabilir Belgeler

TIR-EPD yazdırılabilir belgeler

|           | TR EPD                                                                                                    | Türkçe                                                            | 🔻 🕴 TUR Demo 11 🔀                                                                                                    |                                                                                                    |                                                                                                    |
|-----------|----------------------------------------------------------------------------------------------------|-------------------------------------------------------------------|----------------------------------------------------------------------------------------------------|----------------------------------------------------------------------------------------------------|----------------------------------------------------------------------------------------------------|
| Holde     | ayfa EPDler <b>T</b> Firma bilgisi <b>T</b>                                                                          |                                                                   | Yardim •                                                                                                    | TIR EPD tablosunda yer ala<br>için eve işaretine tıklayar<br>beyana Ilişkin özet bilgiye,                                                                                                    | an tüm beyanlar<br>ak, gönderilen<br>CMR ve TIR                                                                                                    |
| EPDIe     | er<br>Mesaj ara: Kimden: Kime:<br>Görüntüle Tümü 🔻                                                                   | tini<br>titi                                                      | Temizle Filtrele                                                                                                    | EPD passın yazdırılabilir ve<br>görüntüleyebilirsiniz.                                                                                                    | ersiyonunu                                                                                                    |
|           | Karne # Tarih Son Varış yeri .                                                                                       | Araç # Paketler / /                                               | Ağırlık                                                                                                    |                                                                                                    |                                                                                                    |
| •         | AX73161738 18.07.2013 Romanya 3<br>(Taslak)                                                                          | 4ABC99 80 / 19 1<br>Yazd                                          | 67 kg 🔦 🍼                                                                                                    |                                                                                                    |                                                                                                    |
|           | Taslak         Güncel versiyon         Gönderilmeyen           Gönderilen yer         VPN         Tarih         Saat | Durum EPD                                                         | ) pass yazdır- genel<br>) pass yazdır- tümü<br>R yazdır                                                                                                    | CMR Yazdırılabilir versiyon                                                                                                    | TIR-EPD Pass                                                                                                    |
|           | TR - HALKALI GUMRUK MUDURLUGU 1<br>BG - Kapitan Andreeve/ MP Kapitan 3                                               | Gönderilmedi /İşleme alınm<br>Tasla<br>Gönderilmedi /İşleme alınm |                                                                                                    |                                                                                                    | _                                                                                                    |
|           | BG - Varna/ TMU Varna 5                                                                                              | Gönderilmedi /İşleme alınmadı                                     | temperan attention     temperan attention                                                                                                    | International Information                                                                                                    | TIR-EPD                                                                                                    |
|           | Dinceki version Gönderilen : 18/07/2013 14:31                                                                        |                                                                   | The same set of second second       | m m mm                                                                                                    | Information for customs officers                                                                                                    |
|           | JX72581267 02.07.2013 Türkiye NT<br>(Taslak)                                                                         | 153MA197 0 / 0 I                                                  | kg + territorial territorial territori territorial territorial territorial territorial territorial ter      | Penner of Processes 10 costs 10 (rot, the cost 10 costs) 10 costs 10 costs | mber – Volet Page Number 2008359502 - VPN1<br>toma LV - LV000810                                                                                                    |
|           | Samples of printab                                                                                                   | e -                                                               | <ul> <li>With State of the State of the</li></ul> |                                                                                                    | nd time for the number 27/03/2013 16/25                                                                                                    |
| © 2012 IR | RU — Şartlar & Koşullar — CLOCCULODE BILS                                                                            |                                                                   |                                                                                                    | 2010         20294,0         5x294,0         5x294,0           2011         20294,0         20294,2         20294,2           2011         20294,2         20294,2         20294,2           2011         20294,2         20294,2         20294,2           2011         20294,2         20294,2         20294,2           2011         20294,2         20294,2         20294,2           2011         20294,2         20294,2         20294,2           2011         20294,2         20294,2         20294,2           2011         20294,2         20294,2         20294,2           2011         20294,2         20294,2         20294,2           2011         20294,2         20294,2         20294,2           2011         2011         20294,2         20294,2           2011         2011         2011         2011           2011         2011         2011         2011         2011           2011         2011         2011         2011         2011           2011         2011         2011         2011         2011           2011         2011         2011         2011         2011           2011                                                                                                    | ale salely and senanty elements for the CU and is submitted at least one-hour an<br>of East or Eatry Summary Declanation numbers request for entering or leaving EV |
|           |                                                                                                    |                                                                   |                                                                                                    | Image: State of Parkage         Markage Park         Without any Parkac         Without any Parkac         Without                                                                                                    | (春春)十多(1)(4)—4)(5)                                                                                                    |

#### © International Road Transport Union (IRU) 2013

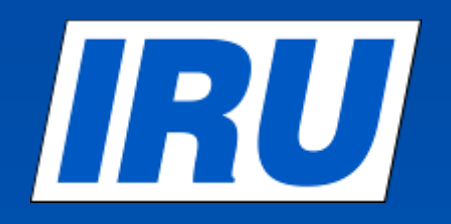

# Daha önce gönderilmiş bir TIR-EPDyi kullanarak yeni beyan oluşturmak

#### Mevcut bir TIR-EPD den yeni oluşturma

|                                               |                        | Türkçe                                                                                                    | TUR Demo 11 🔋                   |
|-----------------------------------------------|------------------------|----------------------------------------------------------------------------------------------------|---------------------------------|
| Holder 11                                     |                        |                                                                                                    |                                 |
| Anasayfa EPDler ▼ Firma bil                   | gisi 🔻                 |                                                                                                    | Yardım 🔻                        |
| EPDIer                                        |                        |                                                                                                    |                                 |
| Mesai ara:                                    | Kimden:                | Kime:                                                                                                    | Temizle Filtrele                |
| Görüntüle Tümü 🔻                              |                        |                                                                                                    |                                 |
| Karne # Tarih                                 | Son Varış yeri         | Araç # Paketl                                                                                                   | er / Ağırlık                    |
| AX73161738 18.07.2013<br>(Taslak) 18.07.2013  | Romanya                | 34ABC99 80 / 1                                                                                                  | 19 167 kg 🔪 🐲                   |
| Taslak Güncel versiyon                        | Gönderilmeyen          |                                                                                                    | \$*<br>\$                       |
| Gönderilen yer                                | VPN Tarih Saat         | Durum                                                                                                    | Ref. No.                        |
| TR - HALKALI GUMRUK MUDURLUGU                 | 1                      | Gönderilmedi /İşleme alınmadı                                                                                   | <b>☆</b> ▼                      |
| BG - Kapitan Andreevo/ MP Kapitan<br>Andreevo | 3                      | Gönderilmedi /İşleme alınmadı                                                                                   | 袋本                              |
| BG - Varna/ TMU Varna                         | 5                      | Gönderilmedi /İşleme alınmadı                                                                                   | <b>拉</b> ~                      |
| Dinceki version Gönderilen : 1                | 8/07/2012              |                                                                                                    | <u>i</u> ` #▼                   |
| JX72581267 02 07 2013                         | Türbiye                | NT163MA197 0<br>Turkçe V                                                                                        | TUR Demo 11                     |
| Holder 11                                     | and the second         | and the state of the state of the state of the state of the state of the state of the state of the state of the | Intüle 1 - 2 / 2                |
|                                               |                        |                                                                                                    | Toss International              |
| © 2012 IR Anasayfa EPDler ▼ Firma b           | ilgisi 🕶               |                                                                                                    | Yardım 🔻 Road Transport         |
| Yeni EPD                                      | Karne                  | Güzergah Gümrük işlemleri Araç bilgisi                                                                          | Sevkiyatlar Gönder              |
| Karne geçerlilik tarihi                       |                        |                                                                                                    | <b>1</b>                        |
| TIR Karne numarası AX73161                    | 738                    |                                                                                                    |                                 |
| Karne Hamili Kütük No.su TUR/042/0            | 1011                   |                                                                                                    |                                 |
| Geçerlilik tarihi 16.07.20                    | 13                     |                                                                                                    |                                 |
|                                               |                        |                                                                                                    |                                 |
| Zorunlu alanlar                               |                        | İptal                                                                                                    | Sonraki >                       |
|                                               |                        |                                                                                                    |                                 |
| @ 2012 IDLL — Satist & Kocullar — TID EBD-4   | 9.14 12/07/2012 09:42  | Π:                                                                                                    | International<br>Road Transport |
| ≥2012 IKO — ganuai a rugunai — TR-EPDVI       | .0.14-12/07/2013/08.42 |                                                                                                    | Page 26                         |

IRU

- 1. Mevcut bir TIR-EPDden yeni oluşturmak istediğinizde işaretine tıklayarak, EPD kopyala ile devam edebilirsiniz.
- 2. Arayüz otomatik olarak TIR karne geçerlilik kısmına yönlendirecektir.
- 3. Dilediğiniz sayfada değişiklik yaparak yeniden gönderebilirsiniz.

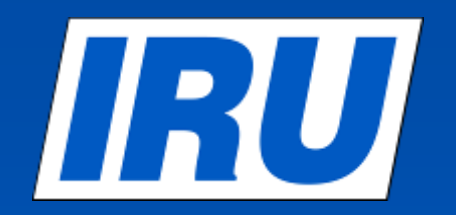

www.iru.org

Working together for a better future

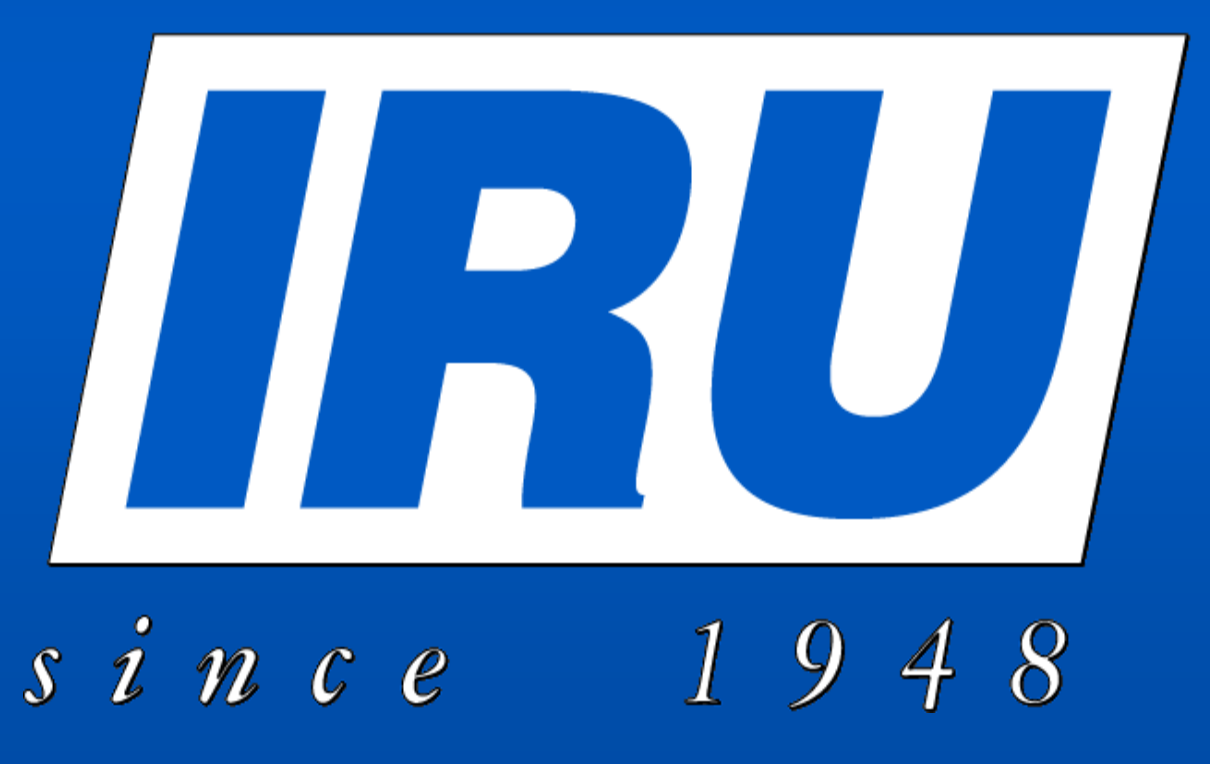